How to Add the We're Open Facebook Profile Frame to a Business Account

1. Click this link to access the frame:

https://www.facebook.com/profilepicframes?query=We%27re%20Open%20in%20Virgi

nia%20Beach

2. Select your business account from the drop-down menu

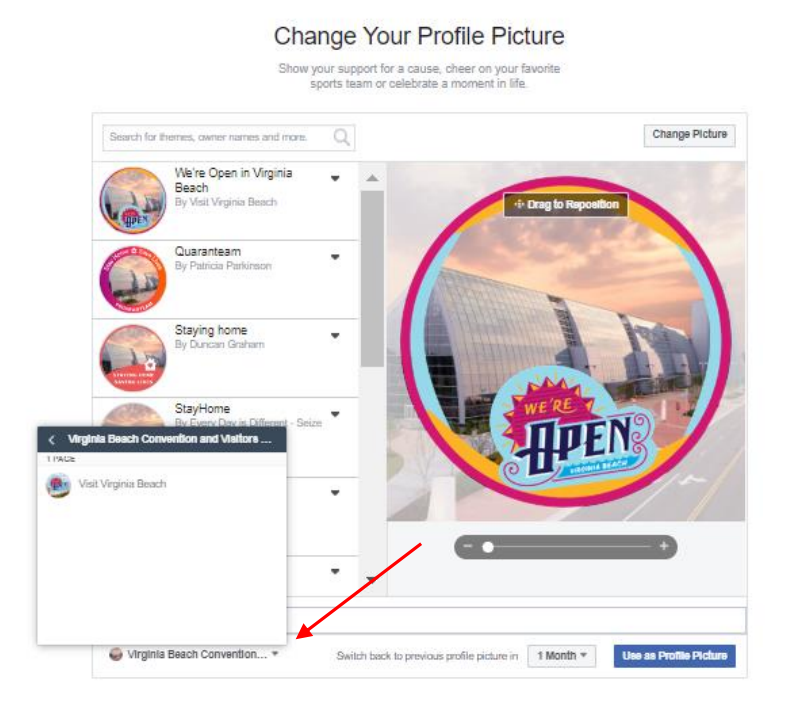

3. Search "We're Open in Virginia Beach"

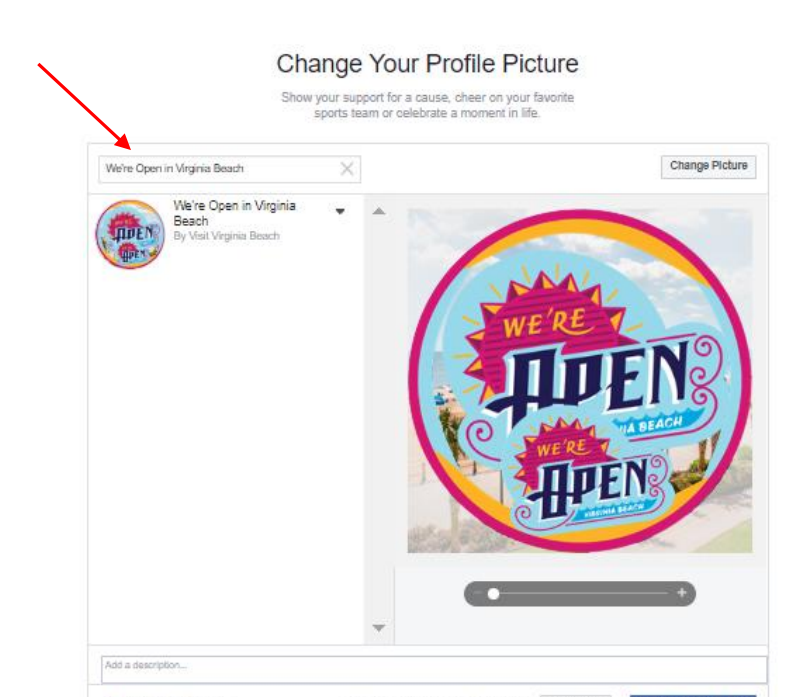

## 4. Select the "We're Open in Virginia Beach" filter

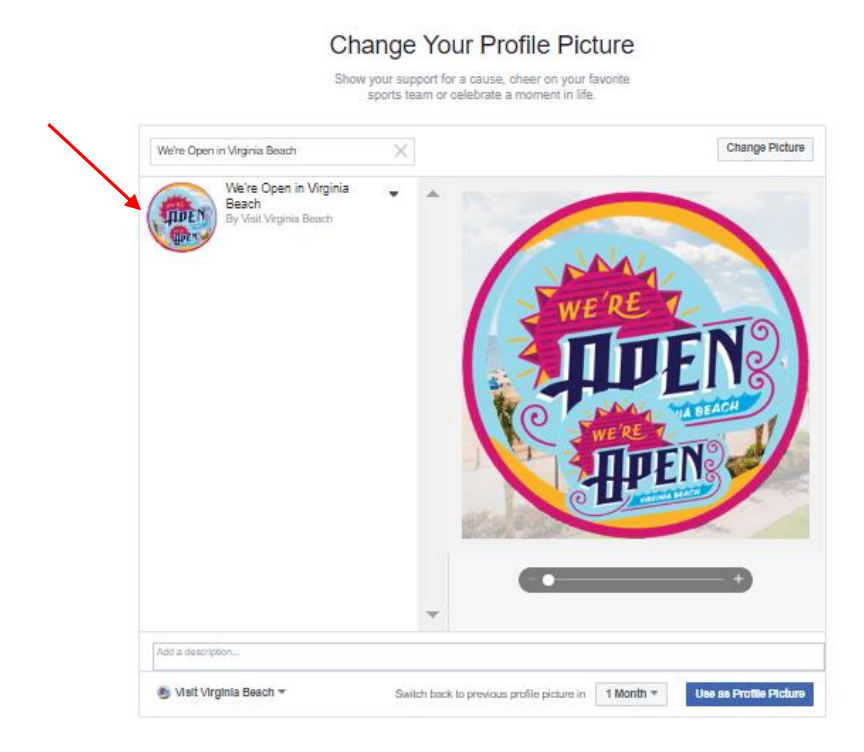

5. Click "Use as Profile Picture"

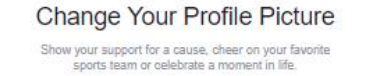

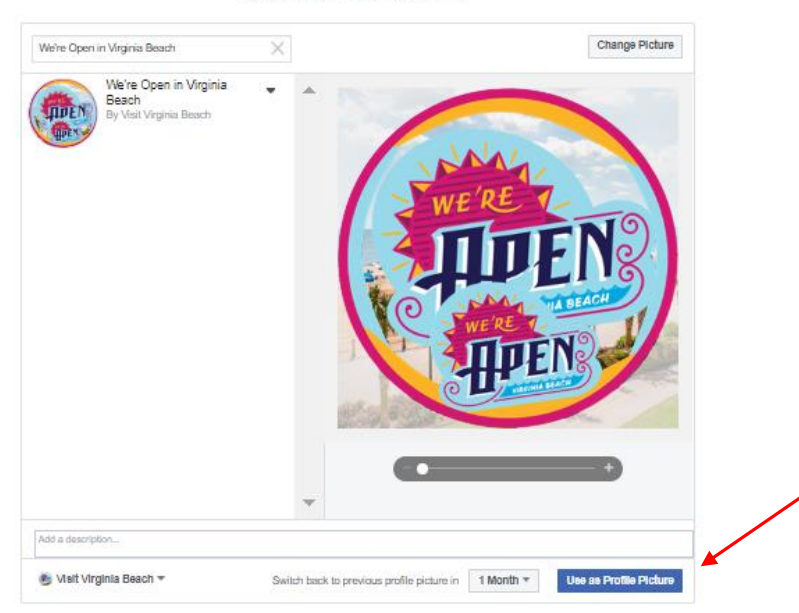